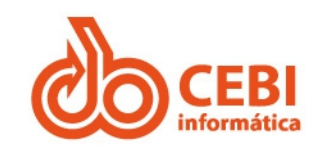

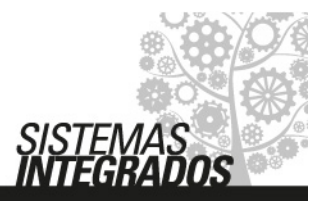

## Mudança de Exercício

# Procedimentos 1 a 3 poderão ser realizados antes do início do exercício de 2021.

**Requisito:** O orçamento de 2021 precisa estar digitado na contabilidade. Favor consultá-la.

## Sistema de Materiais

#### 1. De/Para Dotação:

Durante a implementação do orçamento pela contabilidade ocorrem mudanças nas dotações, como: **inclusão ou exclusão**.

Com isso, será necessário adequar a tabela Materiais X Centro de Custo do sistema de compras e materiais (tabela na qual estão classificadas as dotações de acordo com os grupos de materiais e centros de custos).

Desta forma, foi desenvolvido a rotina **DE/PARA Dotação**, no Sistema de Materiais, que consiste em informar qual dotação utilizada no ano atual, será utilizada no próximo ano.

#### Exemplo:

Centro de custo - Suprimentos, utiliza a dotação **707**, para compra de Material de Consumo em 2020. Em 2021, a dotação será **726**, desta forma, será necessário informar a correspondência como a seguir:

OBS. IMPORTANTE: Se a composição interna da Dotação (ficha) for a mesma o sistema fará o DE/PARA automaticamente, só aparecerão para o usuário efetuar essa ação as que tiveram mudança interna do programa de trabalho, fonte de Aplicação ou Código Orçamentário no sistema de orçamento.

OBS: Se não tiver alteração na dotação este procedimento não será necessário e não exibirá dotação para classificação.

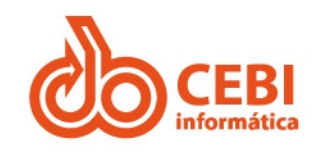

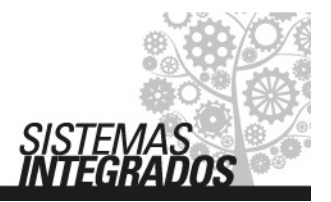

Caminho: Menu Tarefas > Mudança de Exercício > De/Para Dotação:

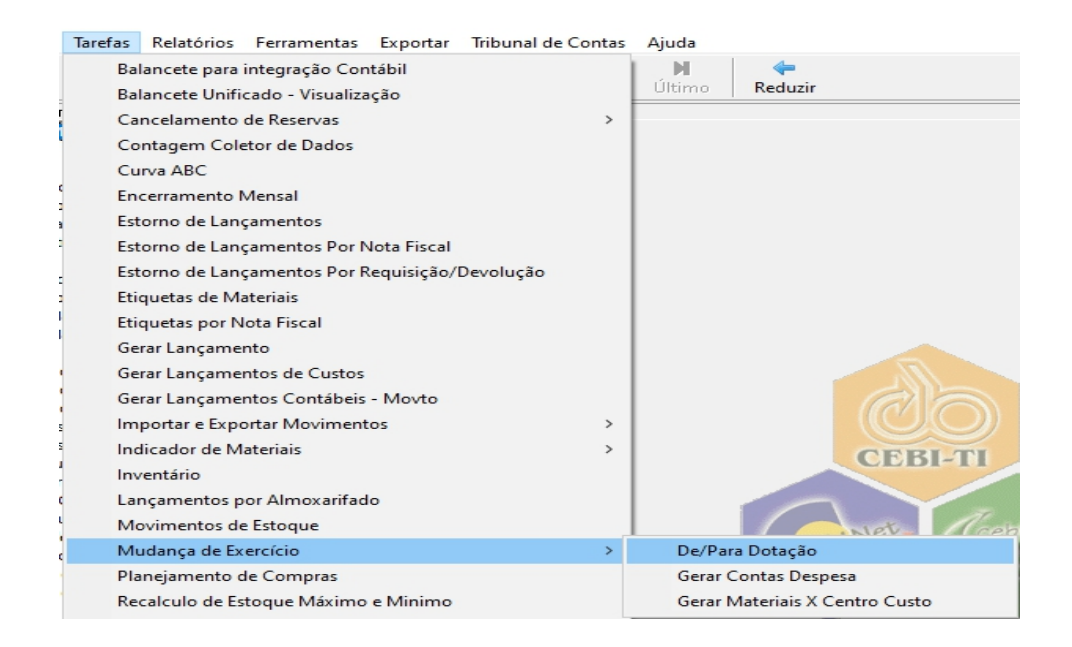

- Informar a correspondência da dotação. Incluir De: 2020 - Para 2021, clicar no OK.

| 3. D | e/Para   | Dotações - Virada de Ano                                    |        |                             | - [          |            | $\times$ |
|------|----------|-------------------------------------------------------------|--------|-----------------------------|--------------|------------|----------|
| De   | / Para-  |                                                             |        |                             |              |            |          |
| An   | raste un | n cabeçalho de coluna aqui para agrupar por essa coluna.    |        |                             |              | ^          |          |
|      | Ano De   | DE                                                          | Ano P  | PARA                        |              |            |          |
|      | 201      | 9 1106 - 010801.1030200312.061 - 44905200 - EQUIPAMEN.      | . 2020 | 501 - 010801.1030200312.061 | - 44905200   | )          | X        |
|      | 201      | 9 1108 - 010304.0824400552.138 - 33903600 - OUTROS SE       | . 2020 | 167 - 010304.0824400552.138 | - 33903600   | )          | _        |
|      | 201      | 9 647 - 010908.1236700372.076 - 33903000 - MATERIAL DE.     | 2020   | 655 - 010908.1236700372.076 | - 33903000   | )          |          |
|      | 201      | 9 649 - 010908.1236700372.076 - 33903200 - Material, bem o. | 2020   | 657 - 010908.1236700372.076 | - 33903200   | )          |          |
|      | 201      | 8 1 - 010101.0412200022.001 - 31901100 - VENCIMENTOS        | . 2019 | 1 - 010101.0412200022.001 - | 31901100 - 1 | V          |          |
|      | 201      | 8 10 - 010101.0412200022.016 - 33903600 - OUTROS SERV.      | 2019   | 10 - 010101.0412200022.016  | 33903600     | •          |          |
|      | 201      | 8 100 - 010201.2060600652.215 - 33903000 - MATERIAL DE.     | 2019   | 73 - 010201.2060600652.215  | 33903000     |            |          |
| •    |          |                                                             |        | 4004 044004 0440000750 07   | •            | 1          |          |
| _    |          |                                                             |        |                             |              | _          |          |
| Incl | uir —    |                                                             |        |                             |              |            |          |
| De   | e: 21    | 020                                                         |        |                             |              |            |          |
| 70   | 07 - 010 | 910.1236500392.082 - 33903000 - Material De Consumo         |        |                             |              |            | •        |
| -    |          |                                                             |        |                             |              |            |          |
| Pa   | ara: 2   | D21                                                         |        |                             |              |            |          |
| 72   | 26 - 010 | 910.1236500392.082 - 33903000 - Material De Consumo         |        |                             |              |            | -        |
| ,    |          |                                                             |        |                             |              |            |          |
|      |          |                                                             |        |                             |              | <u>0</u> K | T        |
|      |          |                                                             |        |                             |              |            |          |
|      |          |                                                             |        |                             |              |            |          |

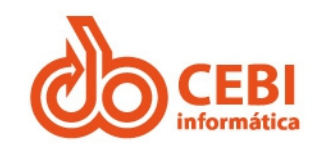

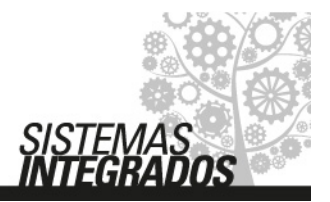

#### 2. Gerar as contas despesas em:

Caminho: Menu Tarefas/Mudanças de Exercícios/Gerar Contas Despesas.

Este procedimento gera as Contas Despesas para o Exercício 2021.

OBS: Se não utilizar Conta e Subconta de Despesa na classificação dos materiais esse procedimento não será necessário.

| 🖏 Gerar conta despesa/exercício | ×        |
|---------------------------------|----------|
| Evercício: 2021                 | Gerar    |
|                                 | Cancelar |

#### 3. Gerar a Mudança de Exercício de Materiais X Centro de Custo:

Caminho: Menu Tarefas > Mudança de Exercício > Gerar Materiais X Centro de Custo.

Origem: 2020

Destino: 2021

Este procedimento copiará os grupos de materiais e dotações do exercício anterior para o exercício atual, considerando as classificações anteriores e permitindo que o usuário requisite e solicite materiais.

| 🖏 Exportar Materiais x Centr                                                                                              | ros de Custos                                                          | $\times$ |
|----------------------------------------------------------------------------------------------------|------------------------------------------------------------------------|----------|
| As classificações realizadas<br>exportadas para o exercício<br>Certifique-se de que as dota<br>estão devidamente criadas. | no exercício origem serão<br>destino.<br>Ições do exercício destino já |          |
| Origem:<br>Destino:                                                                                                    | 2020                                                                   |          |
| Progresso                                                                                                    |                                                                        |          |
| Excluir Exportação anterior                                                                                               | Executar Fecha                                                         | ſ        |

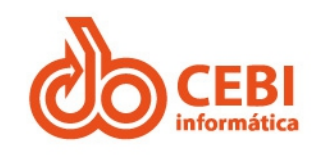

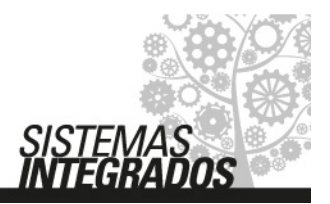

#### Procedimentos de 4 à 7 deverão ser realizados no início de 2021.

## Sistema de Materiais

#### 4. Caminho: Menu Arquivo/Propriedades Gerais/ABA Numerações:

Reiniciar TODAS as numerações contendo o ano / números.

Exemplos:

De: 2020/005239

Para: 2021/000001

| Lançamentos Diretos:     | 2021/0000000001 |   |
|--------------------------|-----------------|---|
| Requisição de Materiais: | 2021/000001     | • |
| Req. Mat. uso pessoal:   | 2021/000001     | • |
| Reserva de Materiais:    | 2021/000001     |   |
| Devolução de Materiais:  | 2021/000001     |   |
| Dev. Mat. uso pessoal:   | 2021/000001     | • |
| Inspeção Materiais:      | 2021/000001     | • |
| Devolução Estoque:       | 2021/000001     | • |
| Obras:                   | 2021/000001     |   |

#### 5. Tabela Almoxarifado:

Reiniciar a Numeração do Lançamento Inicial de TODOS almoxarifados, exemplo:

De: 2020/0001026664

Para: 2021/0001000001

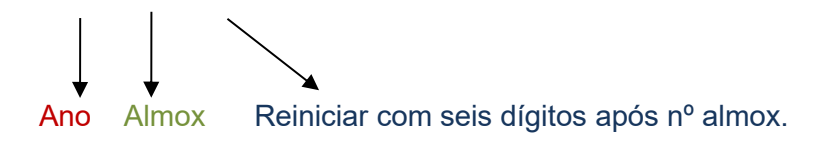

#### Totalizando 10 números após a barra e ano

Obs: Se tiver mais de um almoxarifado deverá alterar o número do lançamento inicial, conforme o número do respectivo almoxarifado. Exemplo: almox. 2 = 2021/0002000001, almox. 3 = 2021/0003000001.

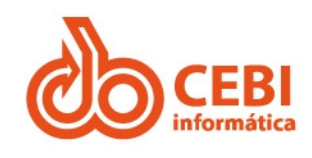

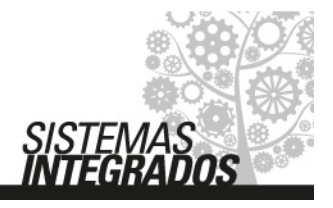

|                                                                                                    | 🔩 Almoxarifados                                                                                                    | ×        |
|----------------------------------------------------------------------------------------------------|----------------------------------------------------------------------------------------------------|----------|
| Administração de Materiais                                                                                            | Identificação       Localização       Int.Contabil       Int.Contabil - 1       Int.Contabil - 2         Dados Gerais                                                                                                    |          |
| Materiais do fornecedor     Meios de comunicação     Notas Fiscais     Tipos de situações     Materiais     Materiais | <ul> <li>✓ Permitir seleção automática dos Lotes de Materiais</li> <li>✓ Integrar com Ativo Imobilizado</li> <li>☐ Integrar com Sistemas Externos</li> <li>Nro. de Loto. Inicial: 2021/0001000001</li> <li>Permitir lançamentos: Materiais e Ser</li> </ul> | rviços 💌 |

# Sistema de Compras

## 6. Caminho: Menu Arquivo/Propriedades Gerais/Numerações:

Reiniciar TODAS as numerações contendo o ano / números

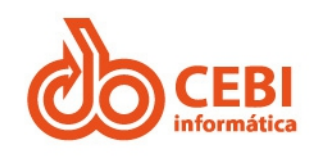

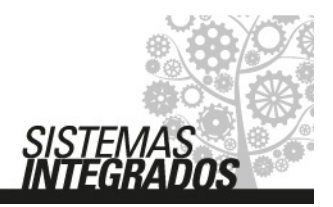

Exemplo:

De: 2020/005239

Para: 2021/000001

| Cotações de Preço :              | 2021/000001          | $\overline{\mathbf{v}}$   |                   |  |
|----------------------------------|----------------------|---------------------------|-------------------|--|
| Solicitações de Compra :         | 2021/000001          | $\overline{\mathbf{v}}$   |                   |  |
| Processo de Compra :             | 2021/000001          |                           |                   |  |
| Pedido de Compra :               | 2021/000001          | $\overline{\mathbf{v}}$   |                   |  |
| Contratos :                      | 2021/000001          | $\overline{ \checkmark }$ |                   |  |
| Cartas Contrato :                | 2021/000001          |                           |                   |  |
| Registro de Preço :              | =Reg.Preço 💌         |                           |                   |  |
|                                  | 2021/000001          | $\overline{}$             |                   |  |
| Adit, Exec. de Compras :         | =Nro.Document(       |                           | Aditamento Manual |  |
| Pedido ao Fornecedor :           | 2021/000001          |                           |                   |  |
| Código do Fornecedor :           | Automática           | •                         |                   |  |
| Número do Pregão :               | Número Modalidade    | •                         |                   |  |
| Solicitação Prévia:              | 2021/000001          | $\overline{}$             |                   |  |
| Autorização de empenho:          | 2021/000001          |                           |                   |  |
| Usar Dígito Controle no Processo | de Compra :          | Г                         |                   |  |
| Numeração Automática Sequênci    | al CRC :             |                           |                   |  |
| Numerar CRC anualmente :         | 2021/000001          | $\overline{\mathbf{v}}$   |                   |  |
| Execução Reg.Preço segue nume    | eração do Contrato : |                           |                   |  |
| Execução Reg.Preço segue nume    | eração do Pedido :   |                           |                   |  |
| Execução Reg.Preço segue nume    | eração do Reg. Preco | : 🗖                       |                   |  |
| Sempre preencher o código IBGE   | no cad. Fornecedor : |                           |                   |  |

# Controle de Frota Web

**Obs.:** (Apenas para os clientes que utilizam a numeração de ordens de serviço sequencial e anual)

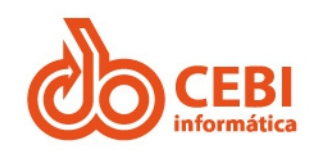

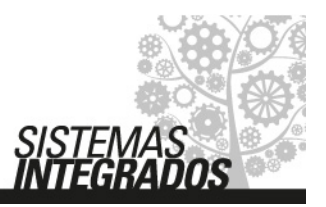

**7. Controle de Frota Web:** Parâmetros – do Sistema – Pesquisa: número – Identifica o parâmetro = último número gerado:

| CEBI informática       |                                                                 |        |           |                  | <u>₽</u> sfi ∨ |
|------------------------|-----------------------------------------------------------------|--------|-----------|------------------|----------------|
| Boletim de Ocorrências | Parâmetros Lista de Parâmetros                                  |        |           |                  | ¢              |
| ☆ Cadastros            | ∰ Início > Parâmetros > Lista                                   |        |           |                  |                |
|                        | Parâmetros                                                      |        |           |                  |                |
| 📽 Motoristas           | 10 🗸 resultados por página                                      |        |           | Pesquisar número |                |
| 🖻 Parâmetros 🔷 🗸       | Id 🔺 Descrição                                                  | Тіро   | Valor     |                  |                |
| 🌐 do Sistema           | 2010011 Ultimo número gerado                                    | String | 202000001 |                  |                |
| 🗟 Relatórios           | Mostrando de 1 até 1 de 1 registros (Filtrados de 35 registros) |        |           | Anterior 1       | Próximo        |
| 总 Tribunal de Contas   |                                                                 |        |           |                  |                |
| le Veículos            |                                                                 |        |           |                  |                |

#### Atualizar. Exemplo:

#### De: 2020/005239

#### Para: 2021/000000

| CEBI Informática       |     |                                         | <u>Ω</u> sfi ∽  |
|------------------------|-----|-----------------------------------------|-----------------|
| Boletim de Ocorrências | 5   | Parâmetros Editar Parâmetros            | 0               |
| ☆ Cadastros            | <   | Inicio > Parametros > Editar Parametros | Ações ~         |
| 🚱 Ferramentas          | <   | e Editar Parâmetros                     |                 |
| 曫 Motoristas           |     | Parâmetro: Ultimo número gerado         |                 |
| 🖻 Parâmetros           | ~ < | Valor (Texto): 2021000000               |                 |
| 🌐 do Sistema           |     |                                         |                 |
| Relatórios             | <   |                                         | Cancelar Gravar |
| 요 Tribunal de Contas   | <   |                                         |                 |
| 🖨 Veículos             |     |                                         |                 |